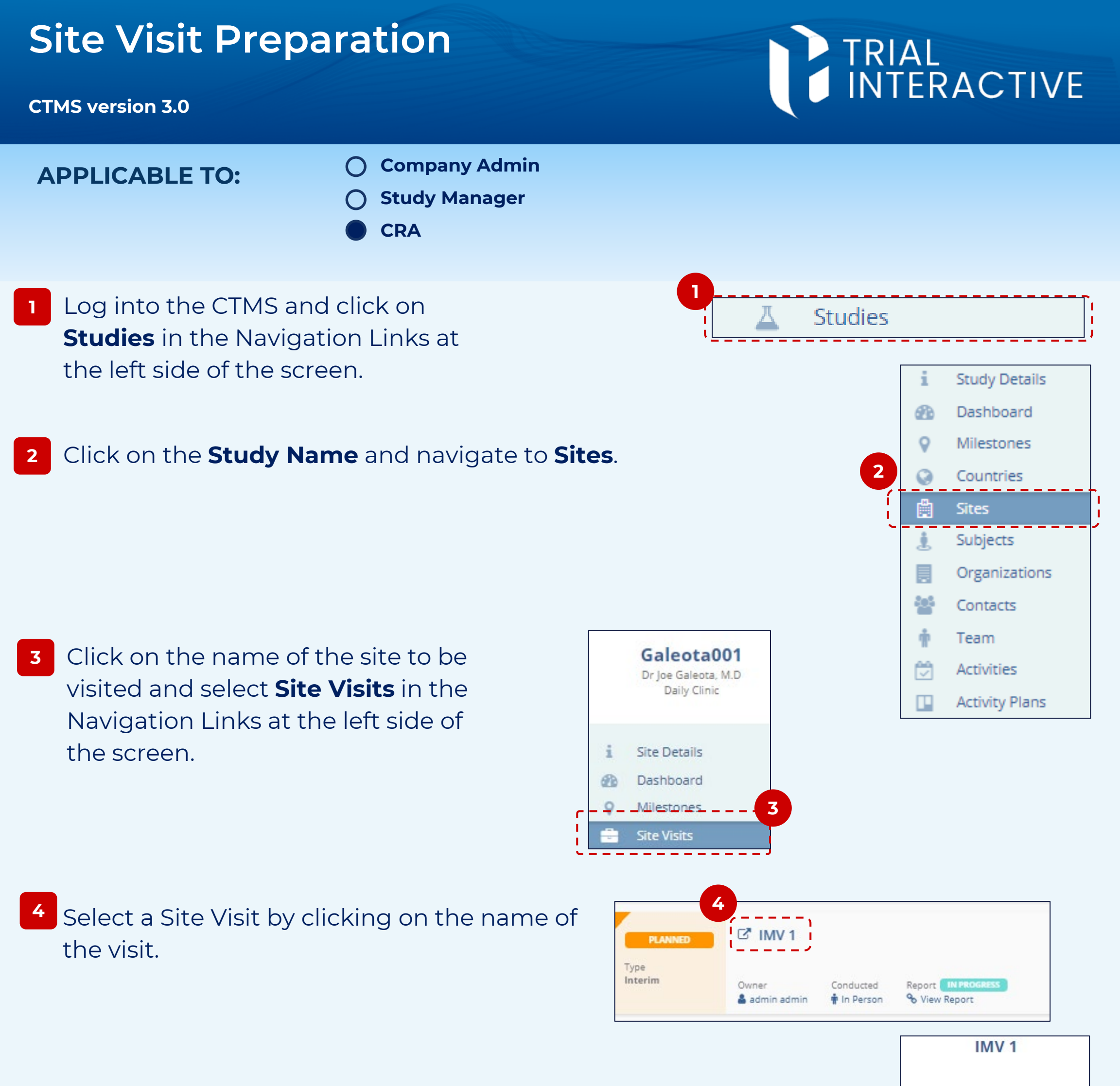

5 Prepare for the visit by reviewing each category listed at the left side of the screen and associating site information (contacts, site

Visit General Info 5 Visit Attendees

team, locations, activities, etc.) with the site visit.

For example, which activities are expected to take place during the site visit and who is expected to be in attendance?

**Note:** Requirements for these menus will vary based on internal policies and procedures. Please refer to any internal documentation for specifics for your organization.

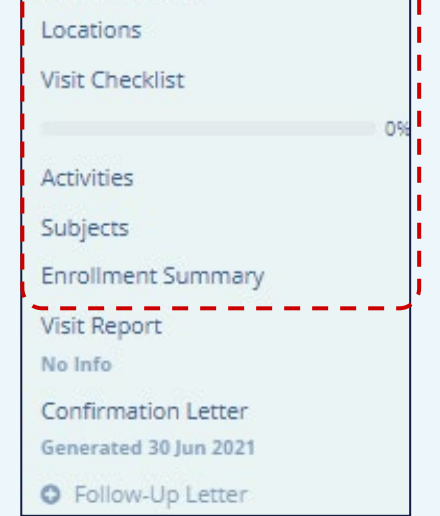

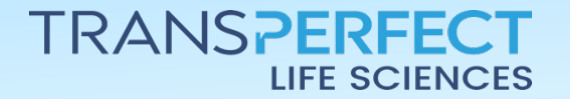

June 2025 Page 1 of 1